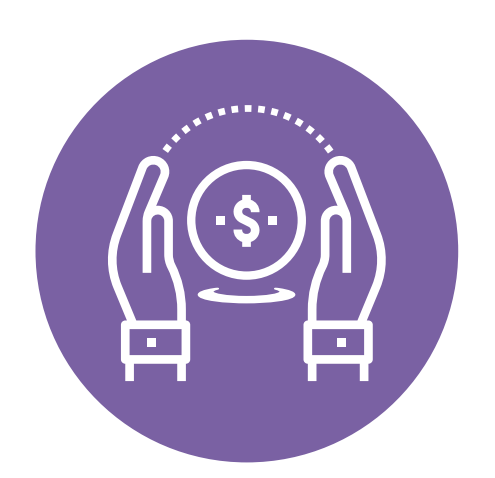

# Pago en Línea

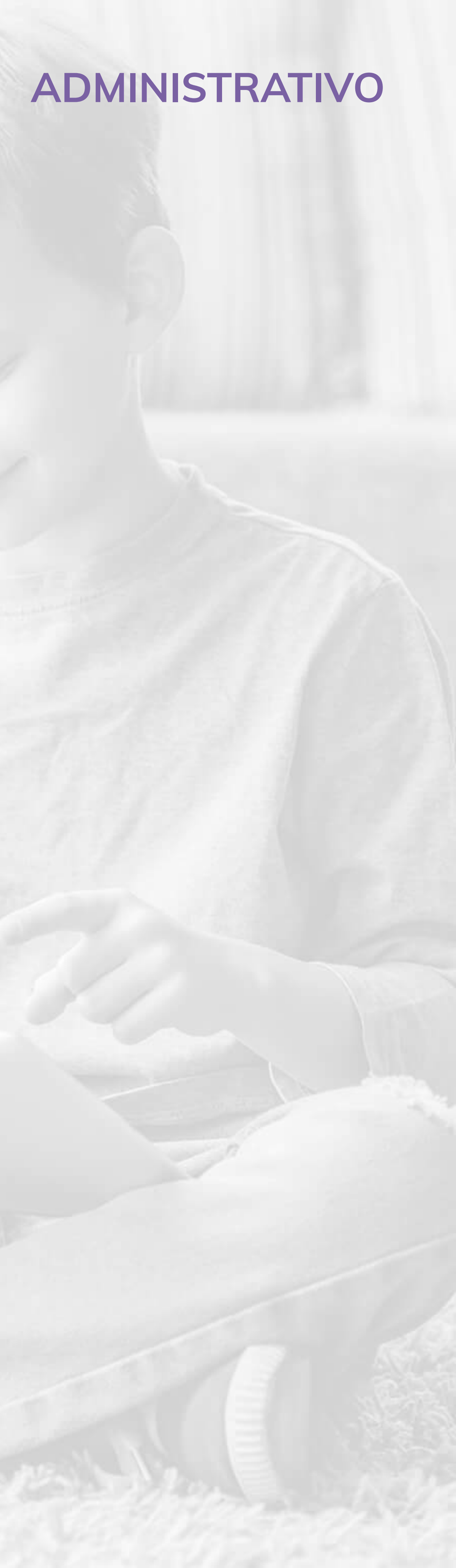

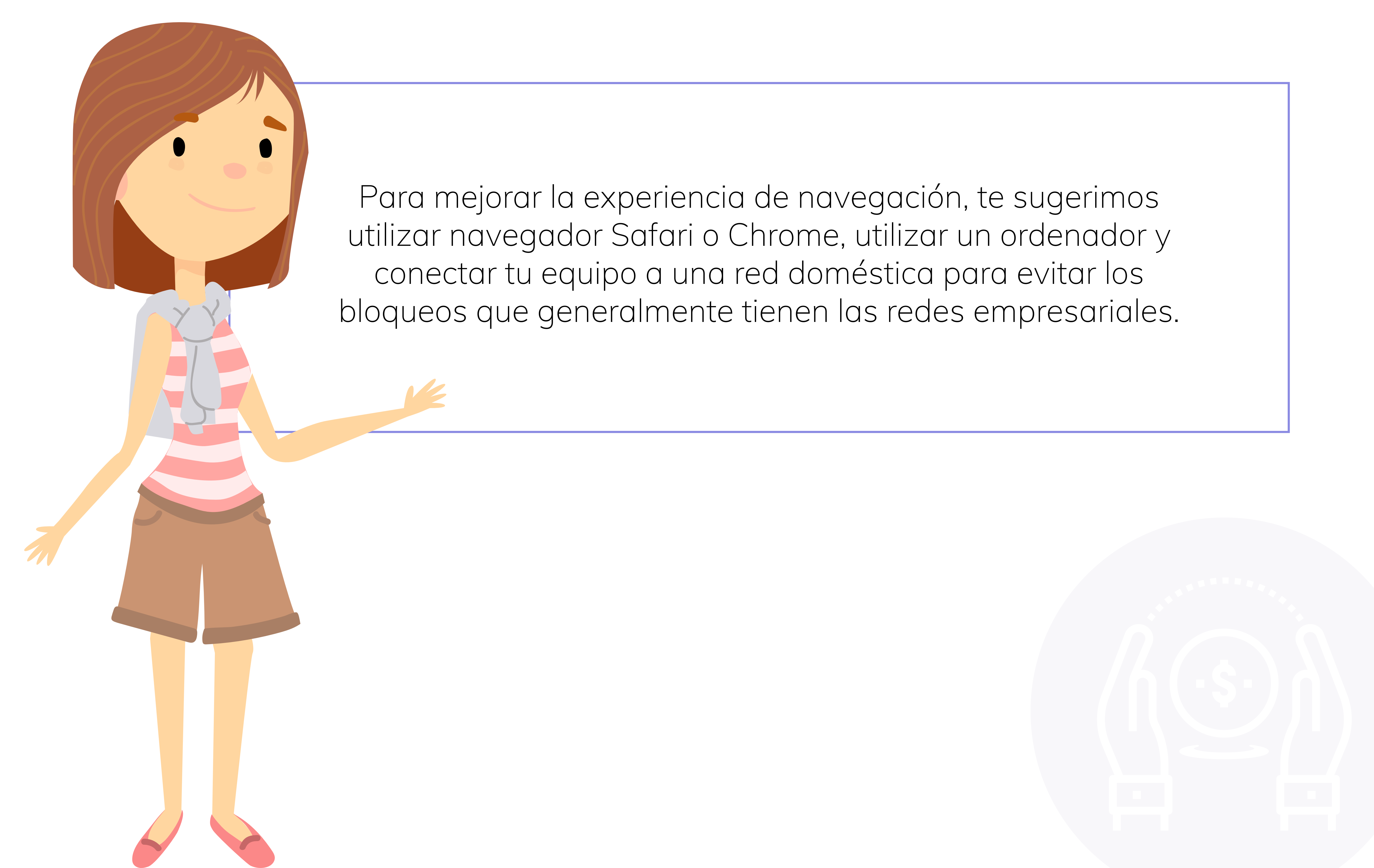

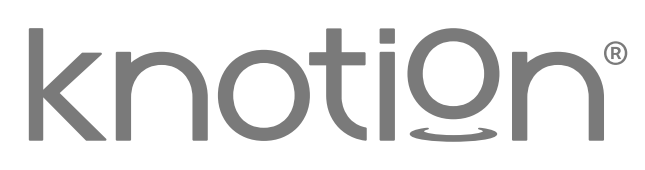

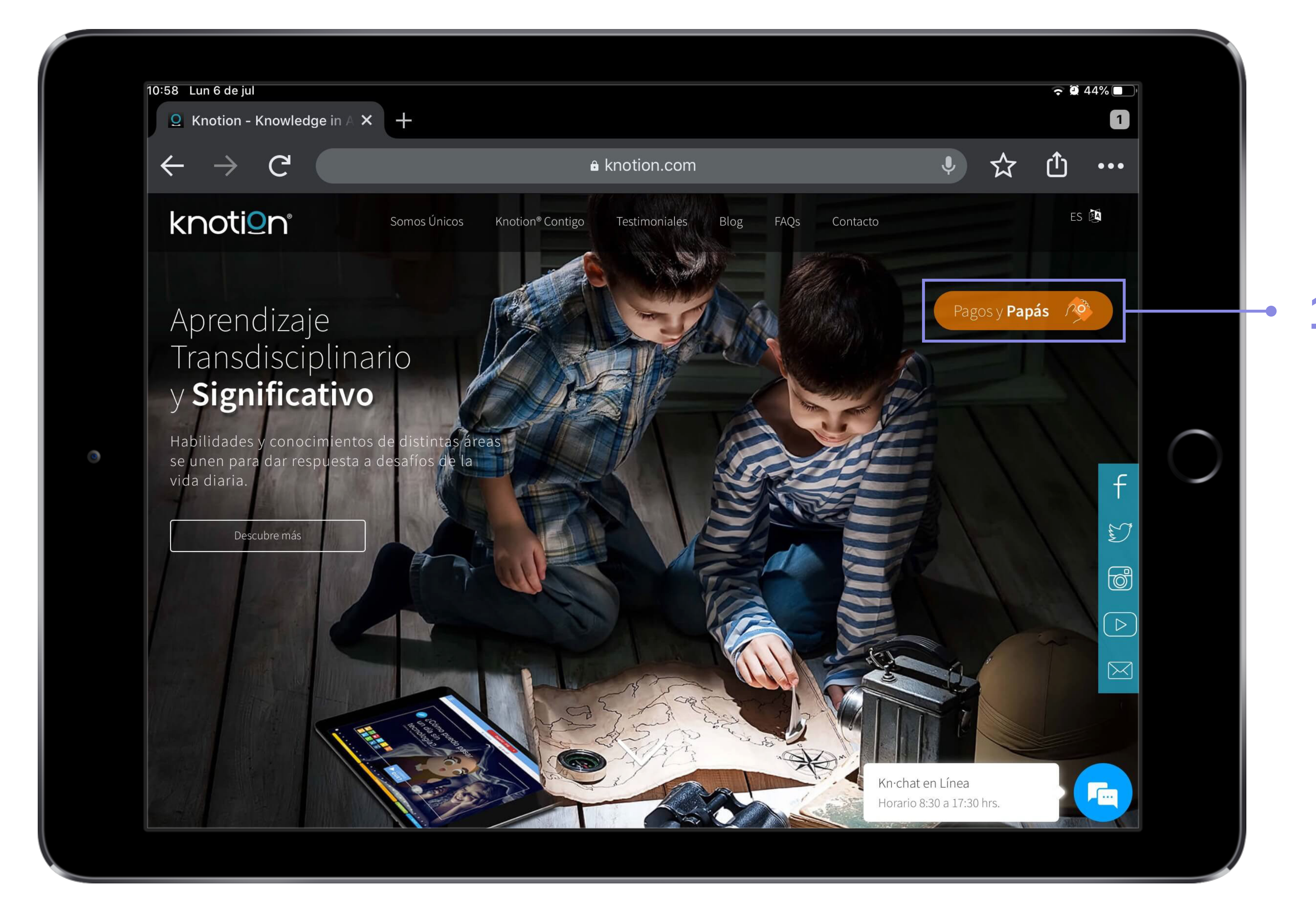

### 1. Ingresa a www.knotion.com y selecciona Pagos y Papás.

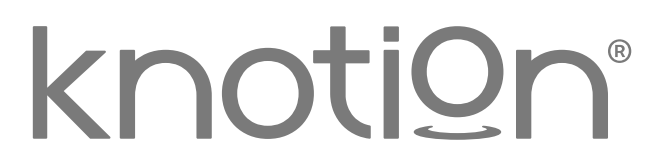

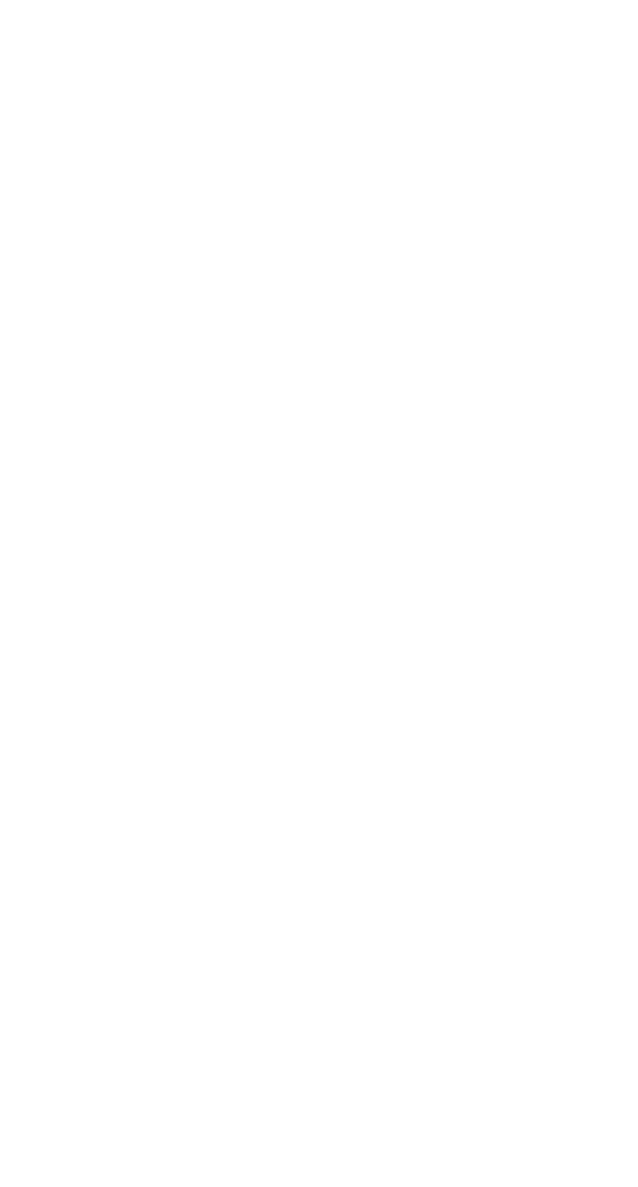

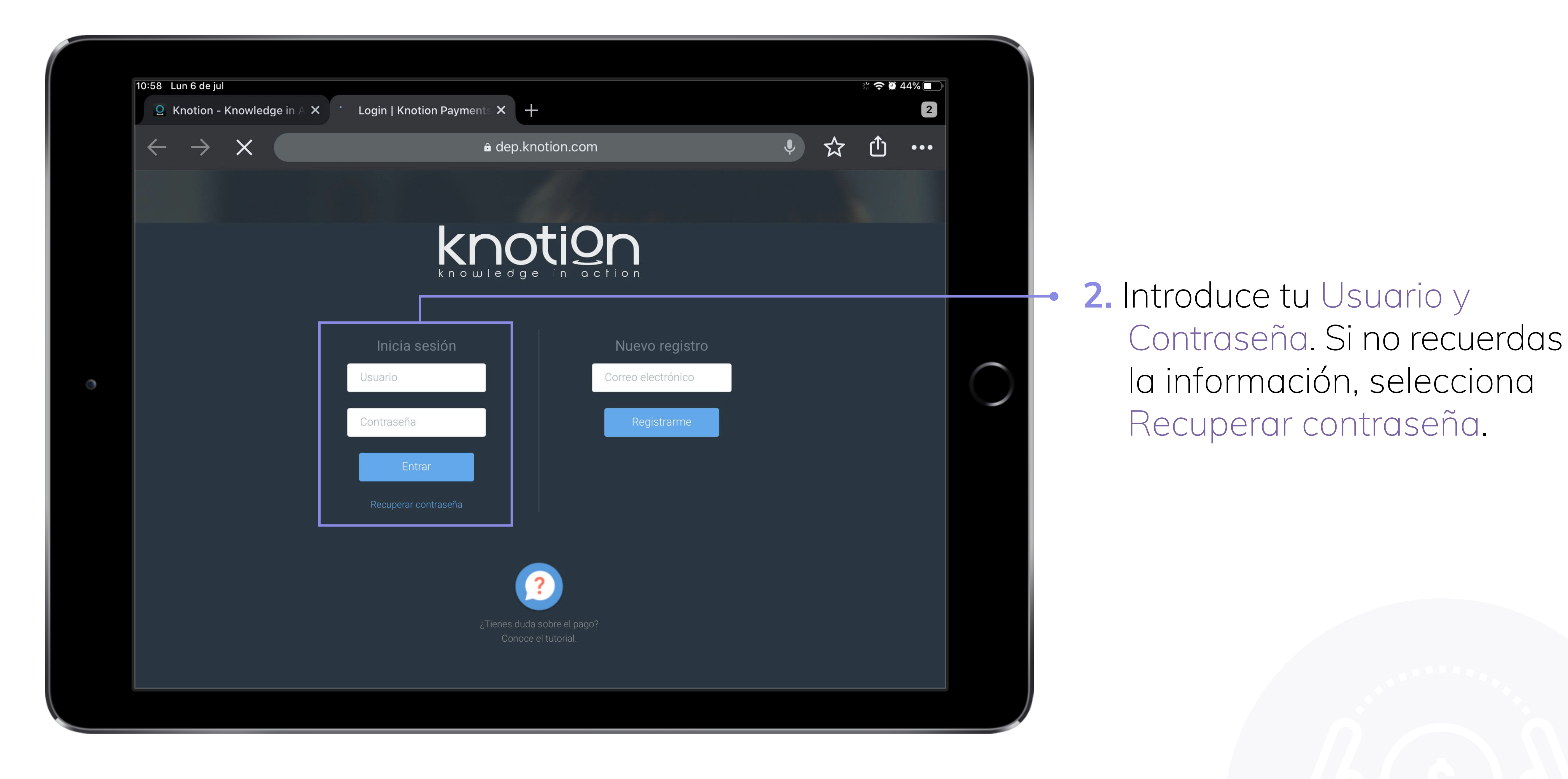

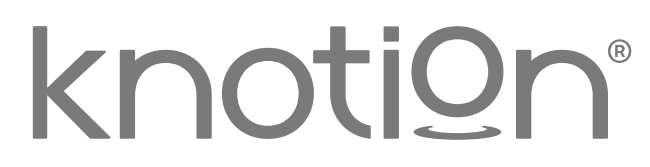

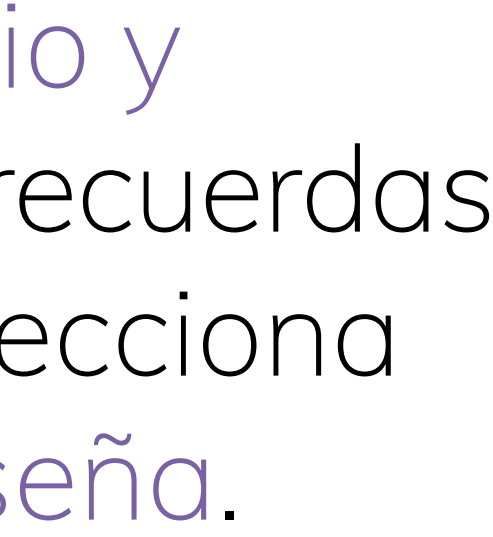

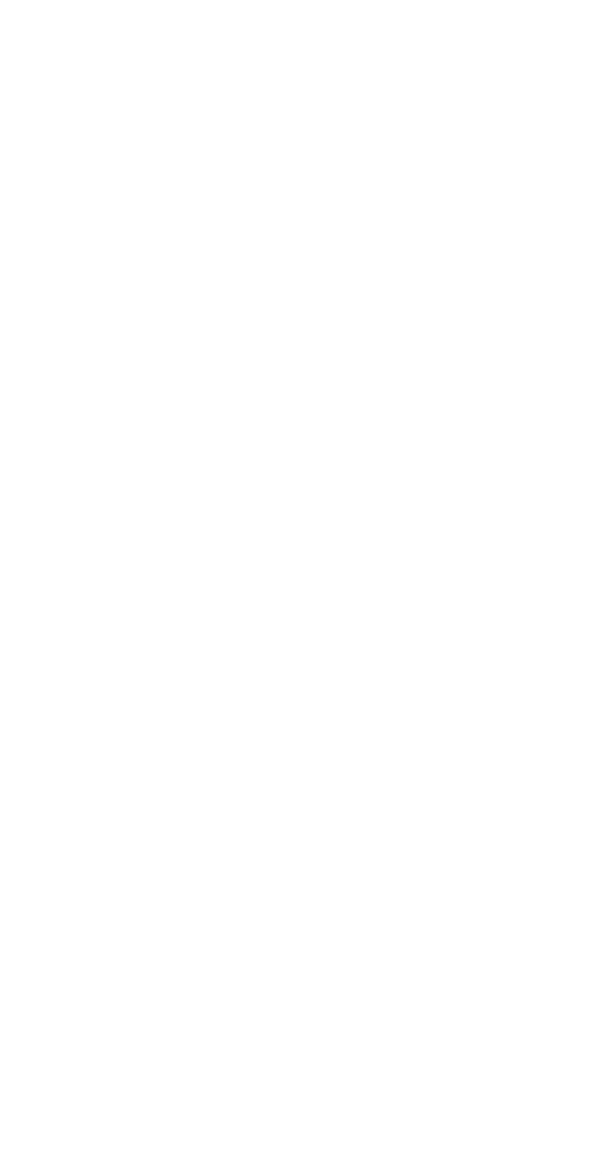

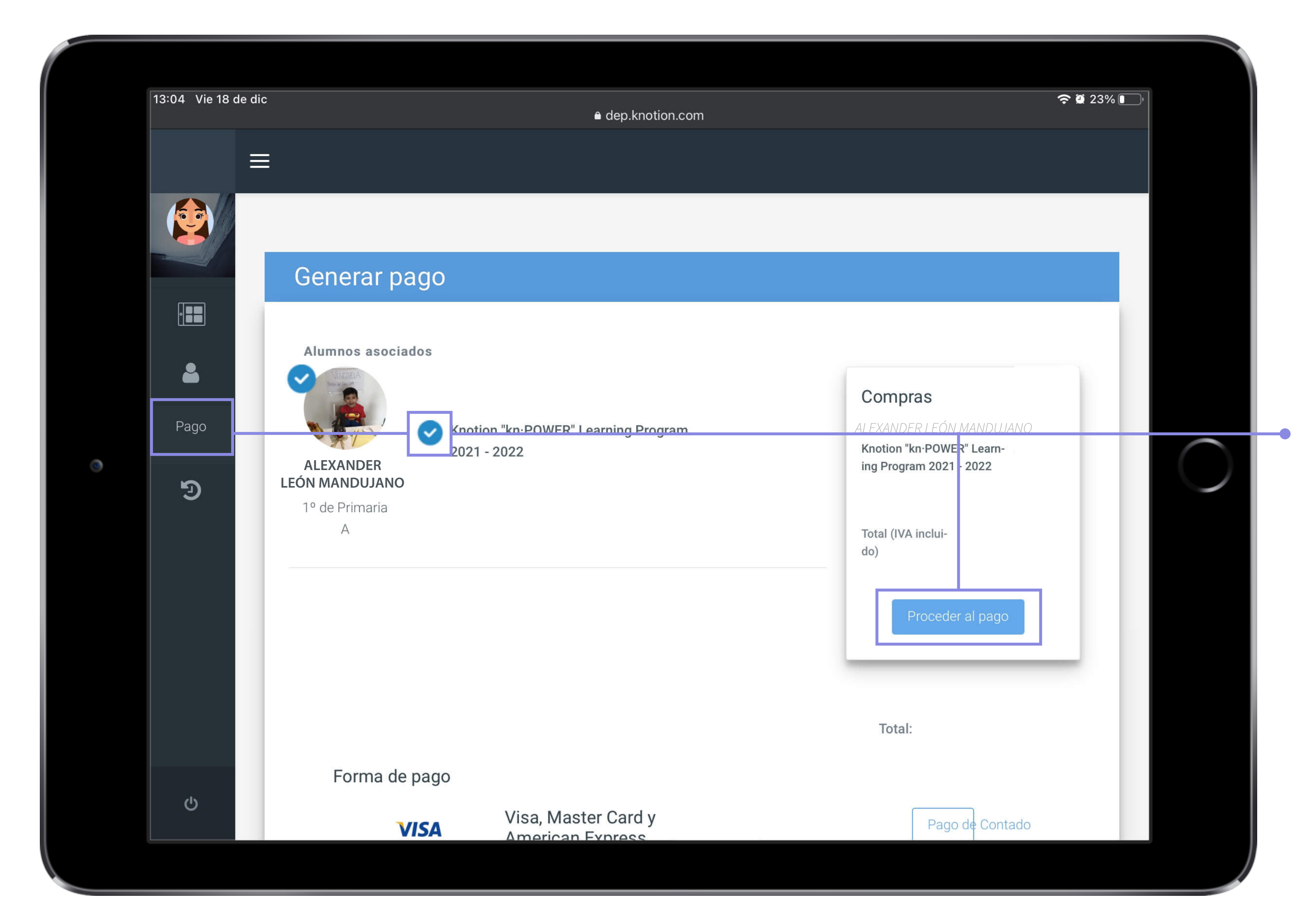

## 3. Desde el Menú Principal ingresa a Pago (icono de tarjeta), selecciona los productos a pagar y da clic en Proceder al pago.

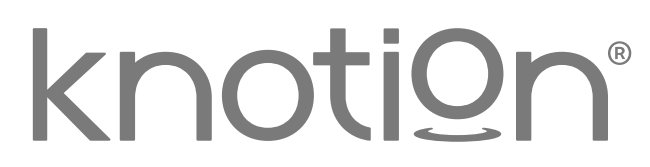

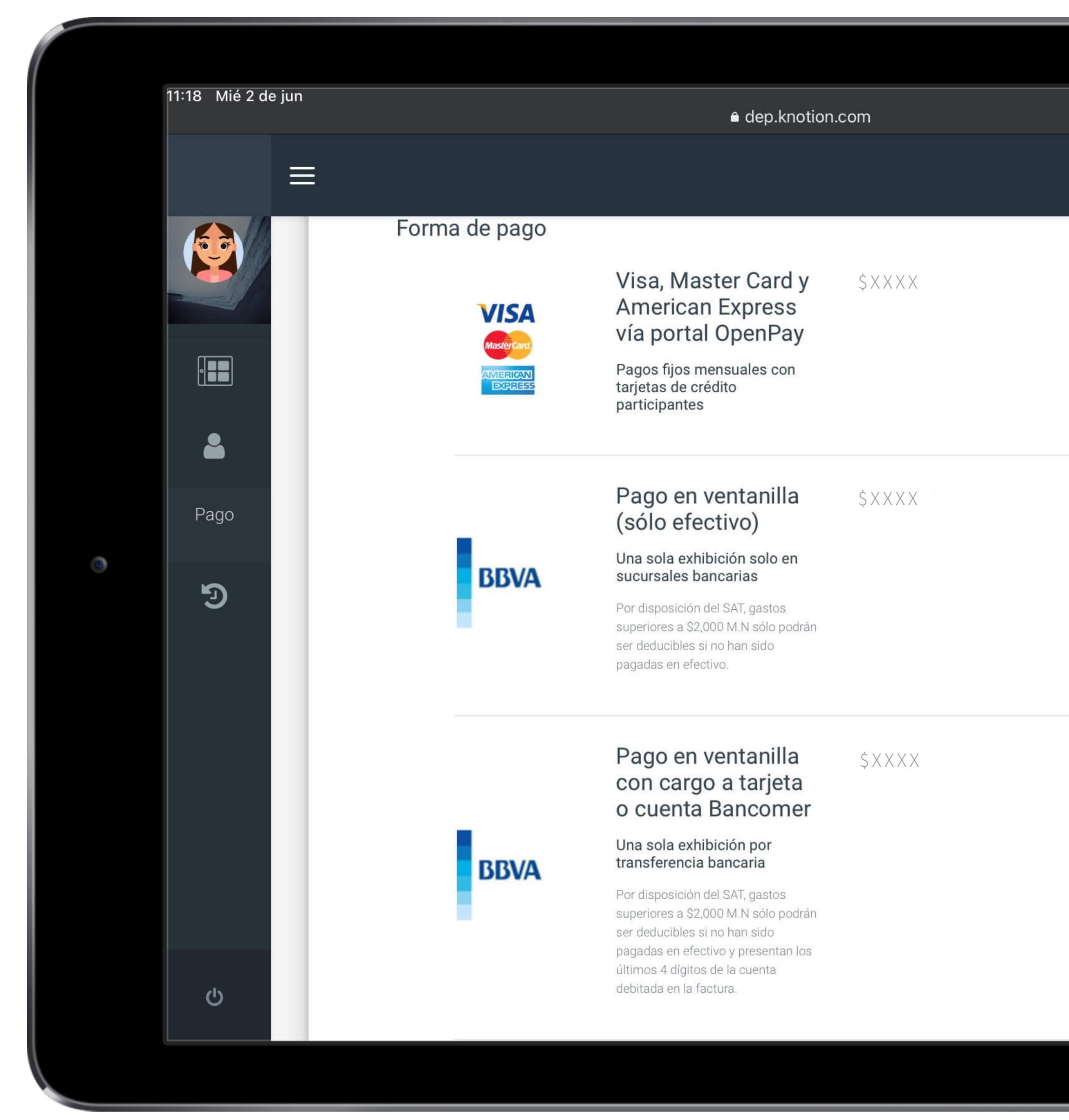

| <b>२</b> 55% ( |  |
|----------------|--|
|                |  |
| Mensualidades  |  |
| Pagar          |  |
|                |  |
| Pagar          |  |
|                |  |
|                |  |

**4.** Selecciona Mensualidades o Pago de Contado, según corresponda:

Mensualidades: pagos fijos mensuales con tarjetas de crédito participantes (tasa preferencial 3 meses-6%, 6 meses-9%, 9 meses-12% y 12 meses-15%).

> Participan todas las tarjetas de crédito excepto Banamex y tarjetas de bancos extranjeros.

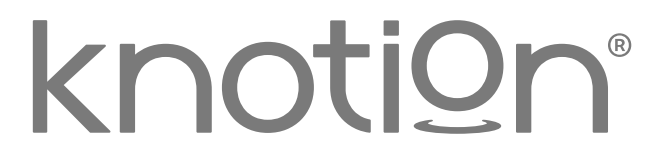

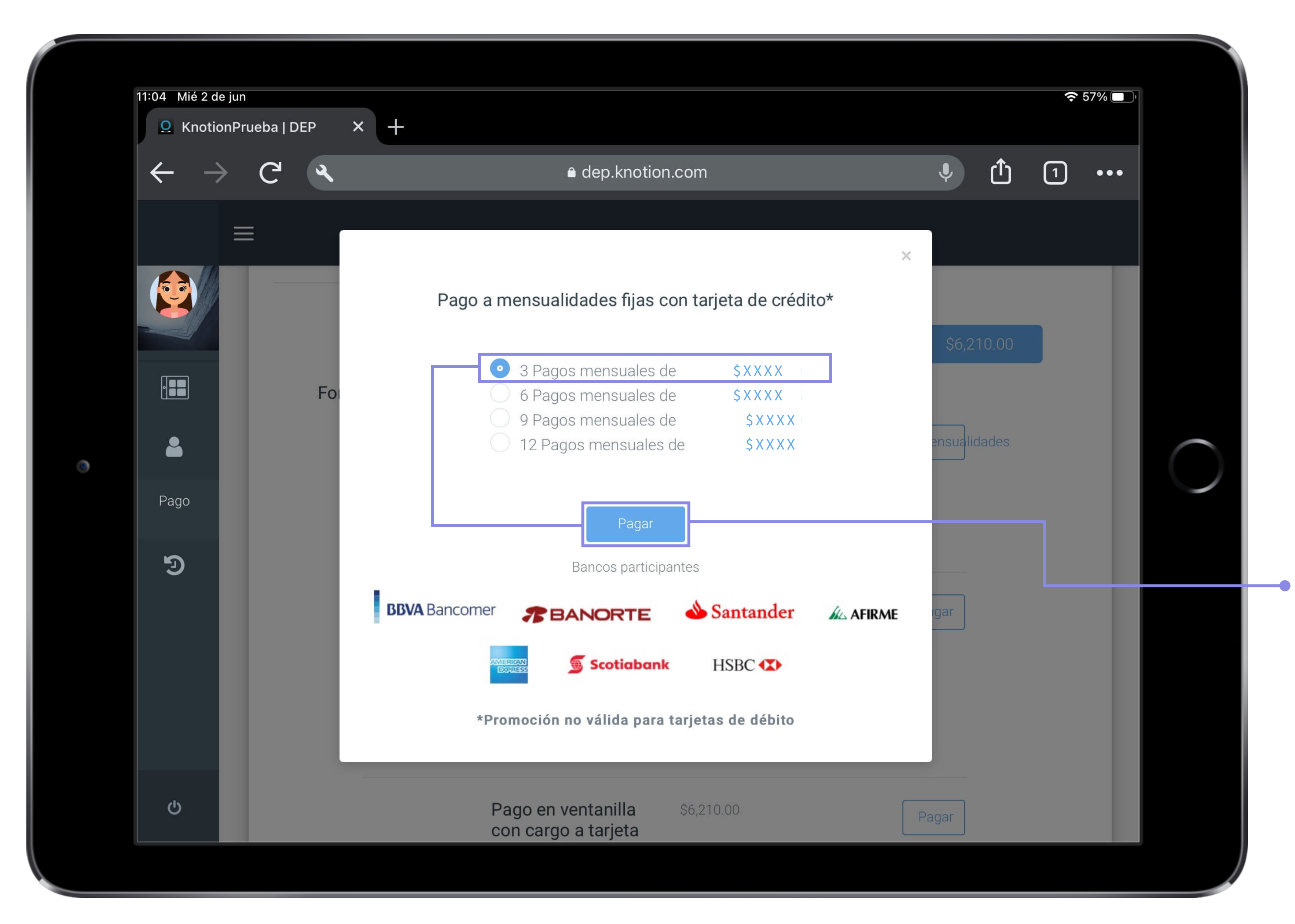

Al seleccionar esta opción, se desplegará una tabla con el número de pagos y monto para cada opción, si deseas conocer el monto total a pagar, solo será necesario multiplicar el monto de la derecha por el número de meses.

Da tap sobre la opción que más se ajuste a tus necesidades y selecciona Pagar.

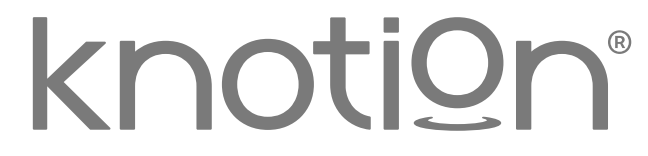

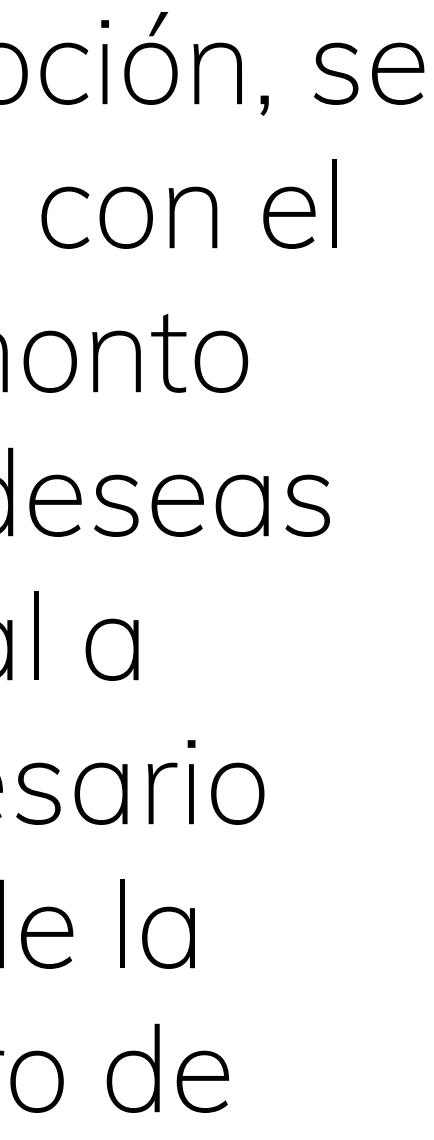

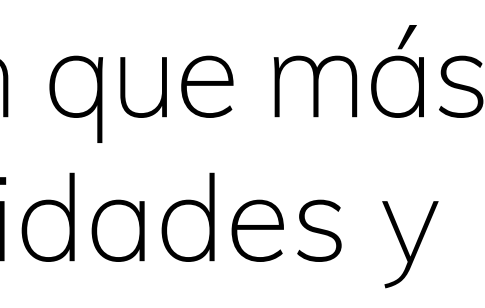

|   | 11:06 Mié 2 de ju        | n                                                                  |                                                                                                    |                                                                                     |
|---|--------------------------|--------------------------------------------------------------------|----------------------------------------------------------------------------------------------------|-------------------------------------------------------------------------------------|
|   | Q KnotionP               | rueba   DEP × 🕂                                                    |                                                                                                    |                                                                                     |
|   | $\leftarrow \rightarrow$ | C A                                                                | dep.knotion                                                                                                    | n.com                                                                               |
|   | =                        | =                                                                  |                                                                                                    |                                                                                     |
|   |                          | 🚍 Datos de la tar                                                  | rjeta de crédito                                                                                                    |                                                                                     |
|   |                          | VISA ESTRESS                                                       |                                                                                                    |                                                                                     |
|   |                          | Titular                                                            |                                                                                                    | 3 Pagos                                                                             |
| ۲ | <b>a</b>                 | Número de tarjeta                                                  |                                                                                                    |                                                                                     |
|   | Pago                     |                                                                    |                                                                                                    | Esta transacci                                                                      |
|   | છ                        | Fecha de vencimiento (MM/                                          | AA) Código de seguridad (CVV)                                                                                                    | de cuenta o<br>móvil como:                                                          |
|   |                          | Todas las transaccio<br>encriptación de 256<br>exclusivamente para | ones serán procesadas por OpenPay (Certificado po<br>bits. Para tu seguridad, Knotion no almacenará la in<br>a procesar éste pago. Para más información da click | r PROSA/ PCI) de manera segura con<br>formación de tu tarjeta y será usada<br>aquí. |
|   |                          | Regresar                                                           |                                                                                                    |                                                                                     |
|   | Ċ                        |                                                                    |                                                                                                    |                                                                                     |
|   |                          |                                                                    |                                                                                                    |                                                                                     |

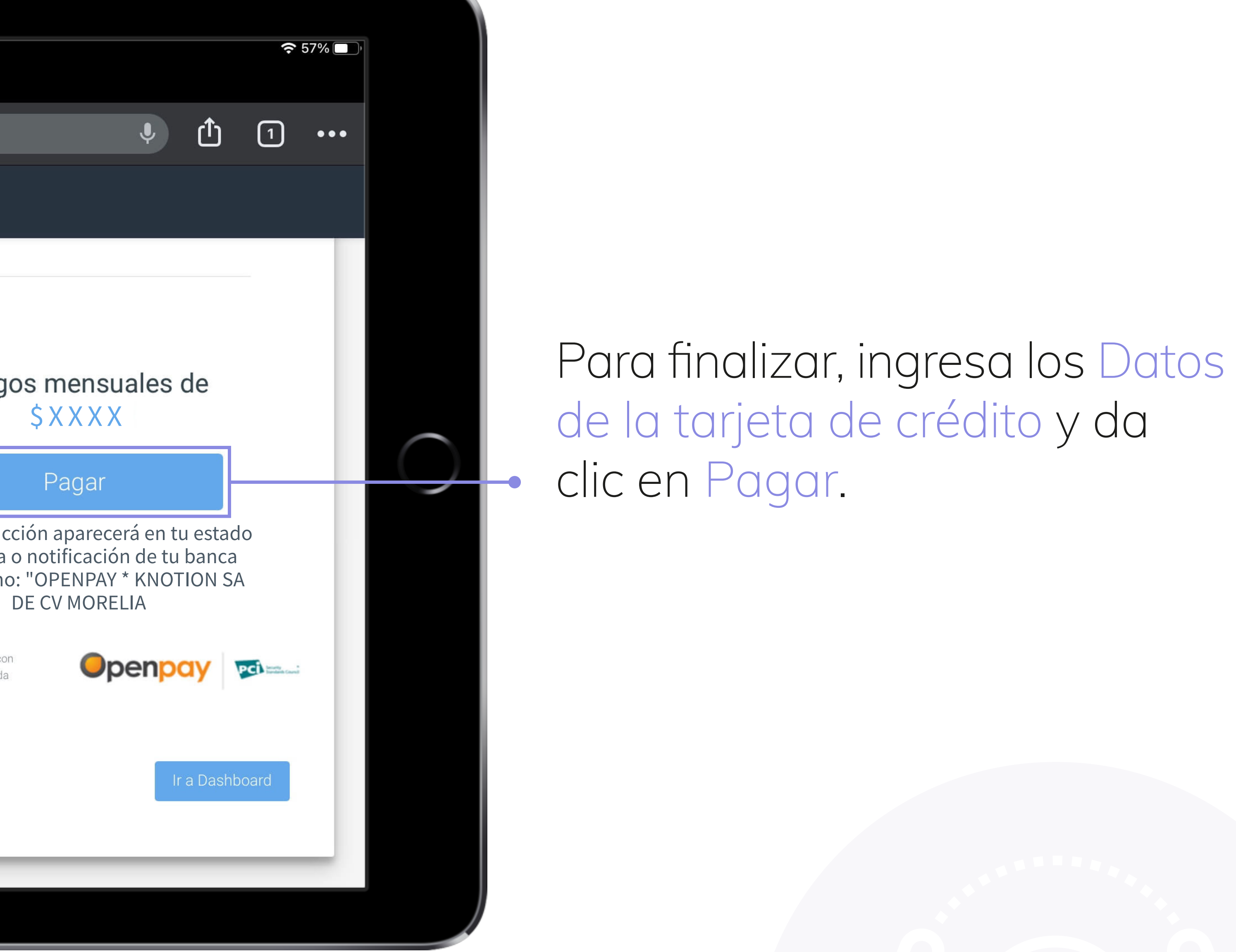

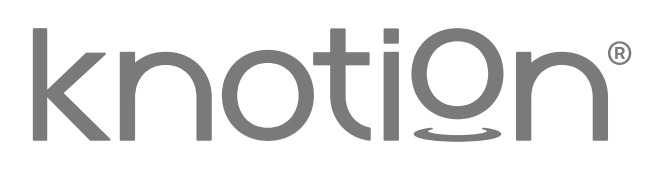

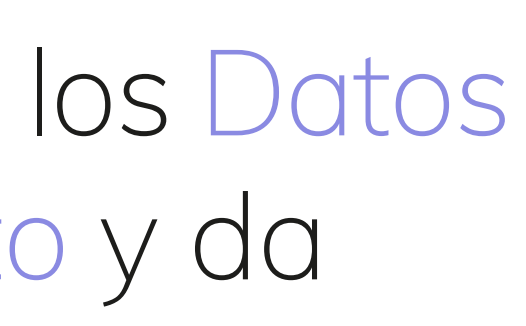

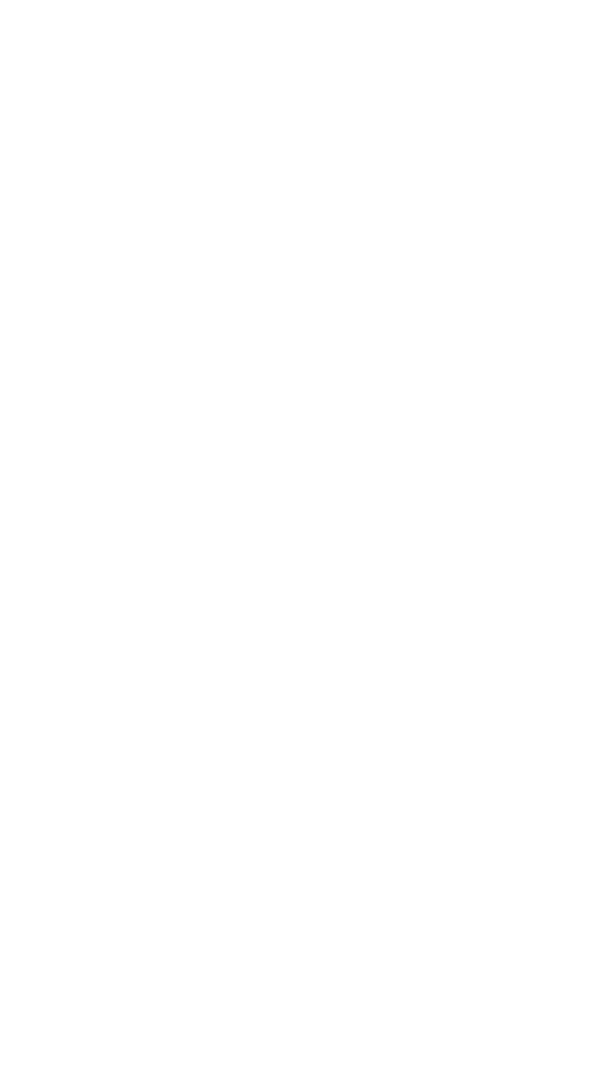

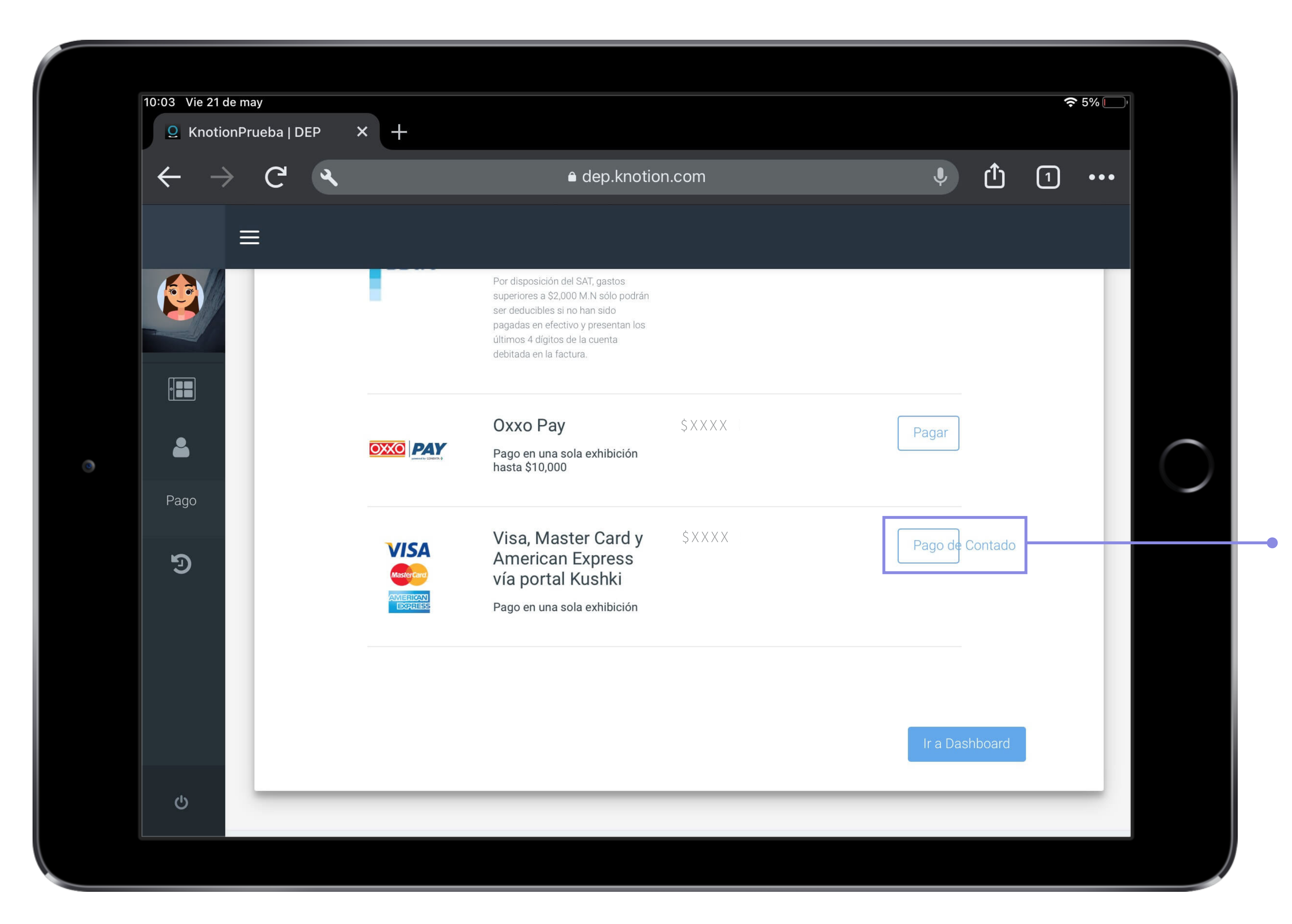

 Pago de Contado: pago con tarjeta de crédito o débito en una sola exhibición.

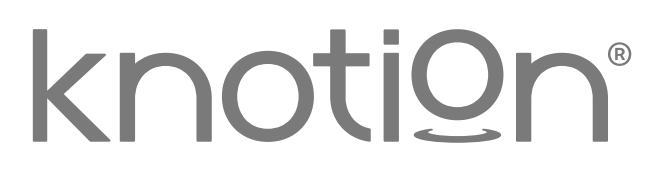

|   | 12:49 Mar 7 de jul | ê dep.kno                                                                                                    | otion.com                                                                                                   |
|---|--------------------|----------------------------------------------------------------------------------------------------|----------------------------------------------------------------------------------------------------|
|   | =                  | Ē                                                                                                    |                                                                                                    |
|   |                    | 2020 - 2021                                                                                                    |                                                                                                    |
|   |                    | 🚍 Datos de la tarjeta de crédito / débito                                                                                                    |                                                                                                    |
|   | <b>a</b>           |                                                                                                    |                                                                                                    |
|   | Pago               | Titular                                                                                                    | Monto:                                                                                                    |
| 0 | 9                  | Número de tarjeta                                                                                                    | Esta transacci                                                                                              |
|   |                    | Fecha de vencimiento (MM/AA) Código de seguridad (CVV)                                                                                                    | de cuenta o<br>móvil como: '<br>F1                                                                          |
|   |                    | Todas las transacciones serán procesadas por OpenPay (Certific<br>encriptación de 256 bits. Para tu seguridad, Knotion no almacena<br>exclusivamente para procesar éste pago. Para más información e | ado por PROSA/ PCI) de manera segura con<br>ará la información de tu tarjeta y será usada<br>da click aquí. |
|   | ڻ<br>ا             | Regresar                                                                                                    |                                                                                                    |
|   |                    |                                                                                                    |                                                                                                    |

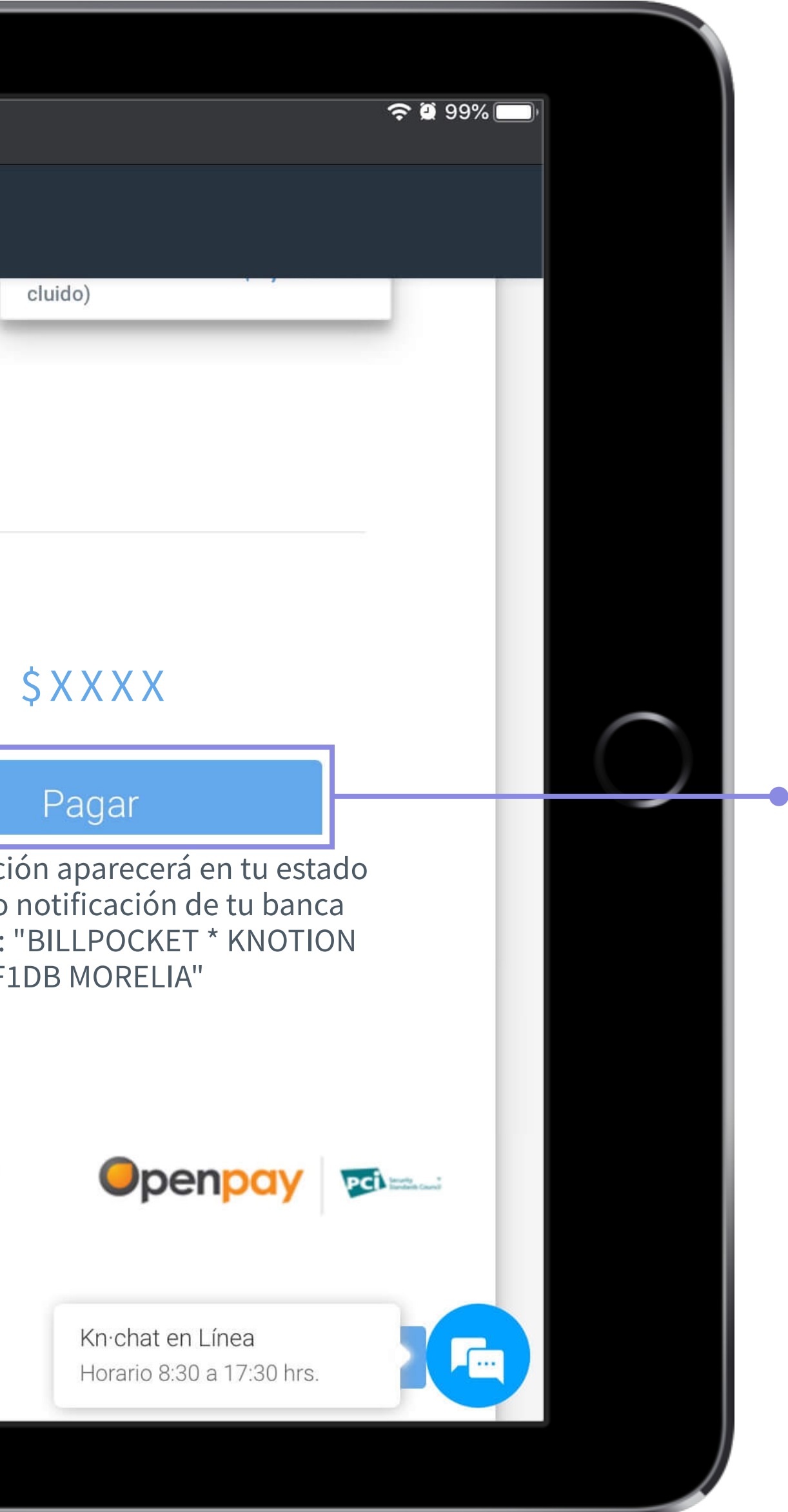

### Ingresa Datos de la tarjeta de crédito/débito y da clic en Pagar.

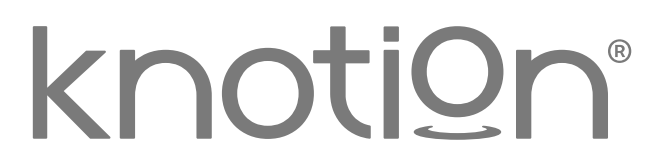

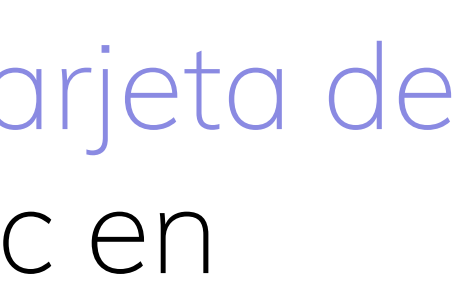

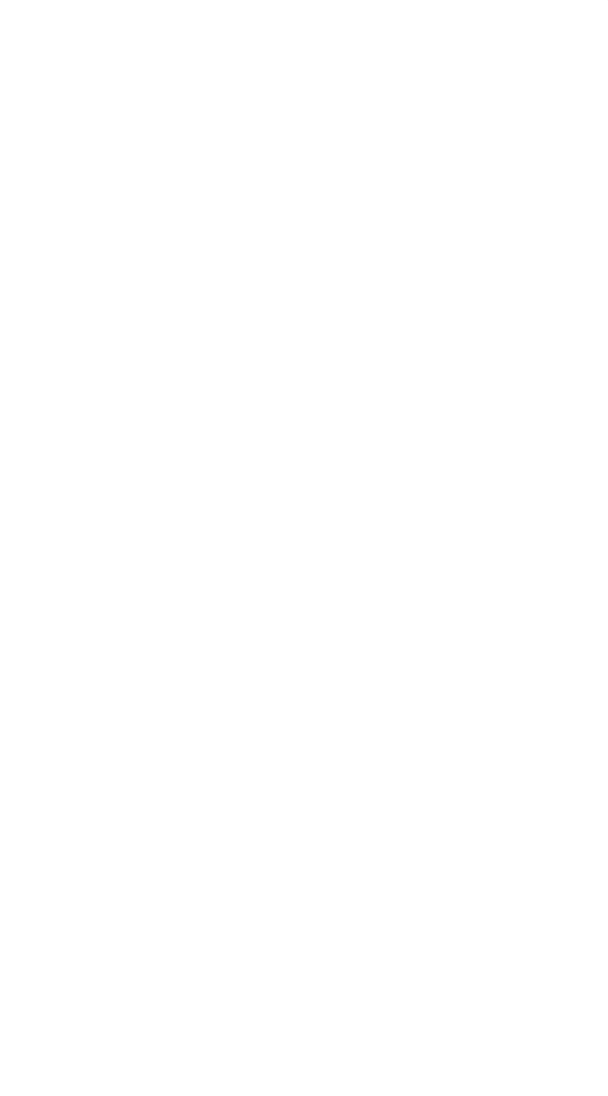

### Recomendaciones

- Si deseas realizar el pago con tarjeta de débito o crédito, en una sola exhibición: asegúrate que tu plástico no tenga candados para compras en línea a través de Kushki y comunica a tu banco el monto que deseas pagar.
- Si deseas realizar el pago con tarjeta crédito, en mensualidades diferidas: asegúrate que tu plástico no tenga candados para compras en línea a través de Openpay y comunica a tu banco el monto que deseas pagar.
- Si deseas diferir el pago en mensualidades con tarjetas departamentales, consulta antes los términos y condiciones con el comercio emisor.
- No realices más de 3 intentos: de lo contrario tu plástico se bloqueará, si esto sucede por favor comunícate a tu banco.

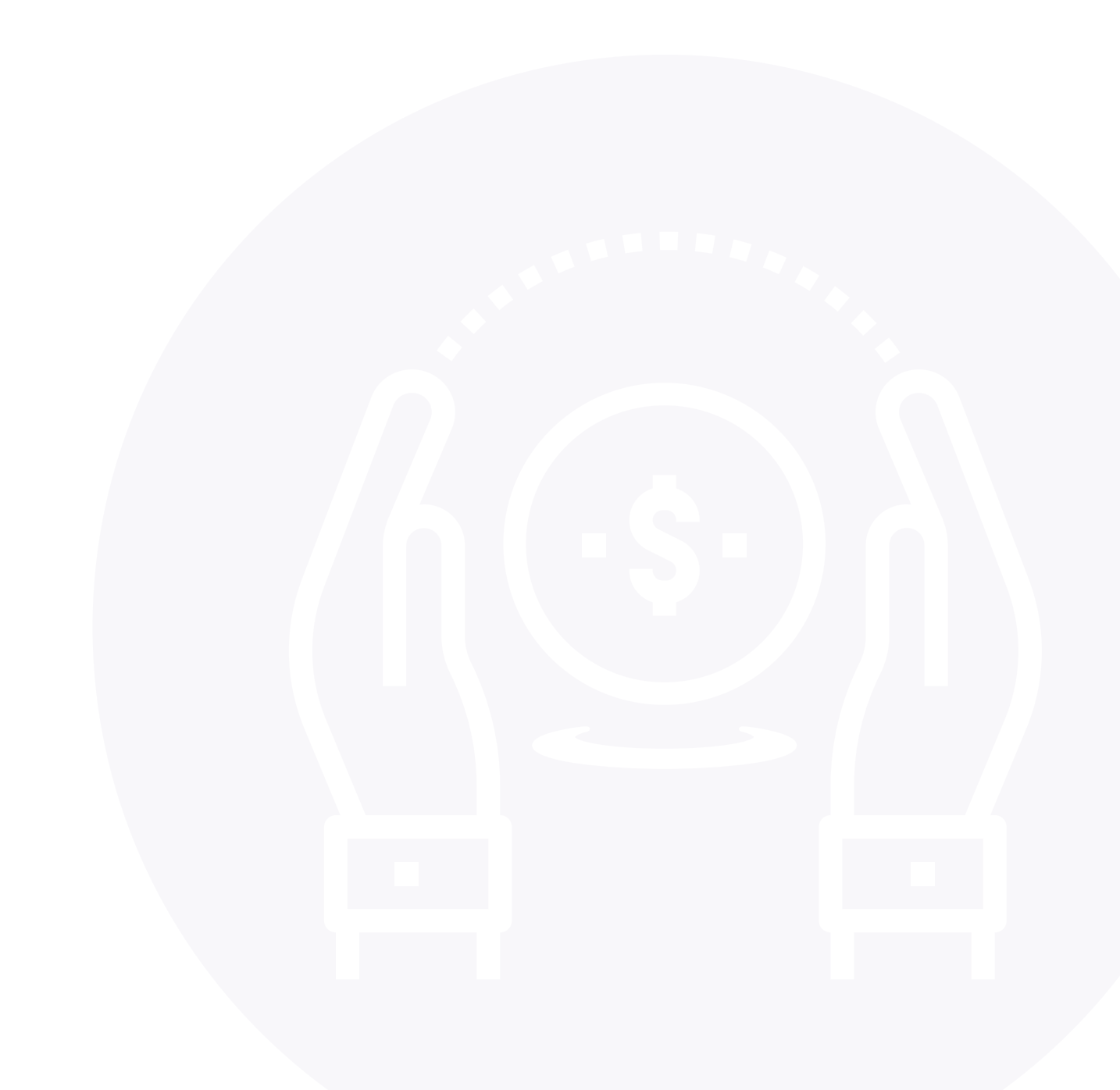

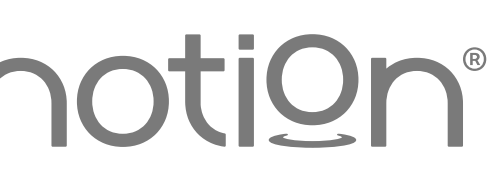